### 第一步,更新系统软件

在连网状态下输入下列命令

\$ sudo apt-get update \$ sudo apt-get upgrade \$ sudo apt-get dist-upgrade

### 第二步,安装依赖工具

\$ sudo apt-get install git \$ sudo apt-get install libusb-1.0-0 libusb-1.0-0-dev

## 第三步,下载,编译,安装 linaro-adfu-tool

\$ git clone https://github.com/96boards-bubblegum/linaro-adfu-tool.git 进入 linaro-adfu-tool 文件夹后执行下面的命令 \$ cmake . 注意: cmake 后面还有一个点 \$ make \$ sudo make install

## 第四步,准备文件

进入 Debian 系统镜像<u>下载页面</u>,下载 Fastboot files 列表下的文件

下载 uboot 引导文件 u-boot-dtb.img

下载 kernel 文件 boot.emmc.img.gz 并解压

下载 romfs 文件 bubblegum-jessie\_alip\_20160325-15.emmc.img.gz 并解压

将 u-boot-dtb.img, boot.emmc.img, bubblegum-jessie\_alip\_20160325-15.emmc.img 放到同一个文件 夹中,并将先前下载的 linaro-adfu-tool/firmwares/bootloader.bin 文件也拷贝到其中,方便最后一步的 操作。

### 第五步,安装 minicom 串口控制台

将 USB TO TTL 串口工具连接到 Bubblegum-96 board 及主机上

USB转TTL与Bubblegum-96的转接板只需要连接3条线,VCC是不用接的,对应关系如下:

- 串口 转接板
- GND --> GND
- TXD --> RXD
- RXD --> TXD

转接板与 Bubblegum-96 的接法如下,有排针的一边朝外,插在 2\*20Pin 接口 2 个按键那边的最边缘

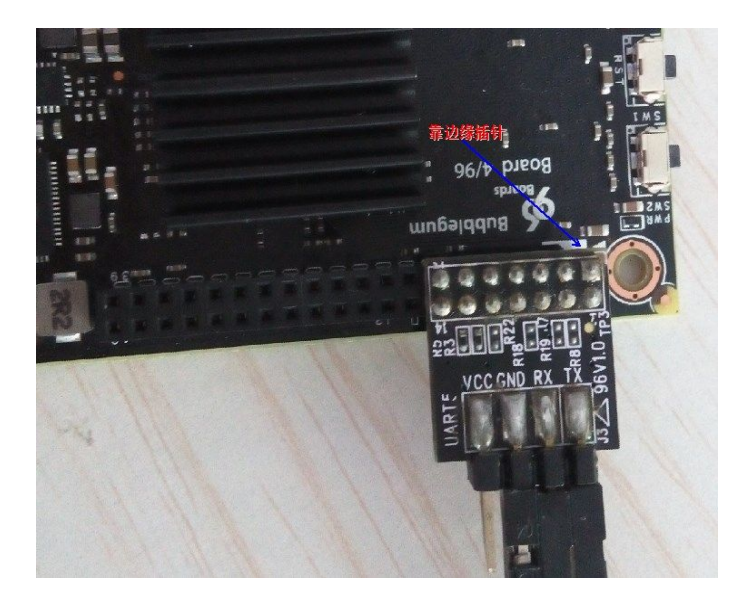

在主机上安装串口

#### \$ sudo apt-get install minicom

新开一个终端

设置串口,设置波特率为115200,设置为8位数据,无校检,1个停止位

#### \$ sudo minicom -s

设置成

Port: ttyUSB0 Bps/Par/Bits: 115200 Hardware control flow: No 启用串口

### \$ sudo minicom

## 第六步,进入 ADFU 模式

用一根 A-A 的 USB 线连接主机与 Bubblegum-96 的 USB3.0

USB3.0 接口是<mark>蓝色</mark>的

Bubblegum-96上的USB3.0接口不会给板供电,因此不会启动Bubblegum-96

(1)关掉 Bubblegum-96 board 的电源

(2)按下 Bubblegum-96 board 的 ADFU 键,不要松开

(3) 接上 Bubblegum-96 board 的电源给板供电

(4)当板上电后,继续按下 ADFU 键 2~4 秒,再松开 ADFU 键

在主机上输入 lsusb 命令可以查看 Bubblegum-96 是否进入了 ADFU 模式

#### \$ lsusb

如果可以找到一个 device ID 10d6:10d6,说明 Bubblegum-96 已经进入了 ADFU 模式

如果没有进入 ADFU 模式, 重复(1)~(4), 直到进入 ADFU 模式, 再按以下步骤进行

注:在 Bubblegum-96 board 上, ADFU 键在 MicroSD 卡槽旁边, 如下图

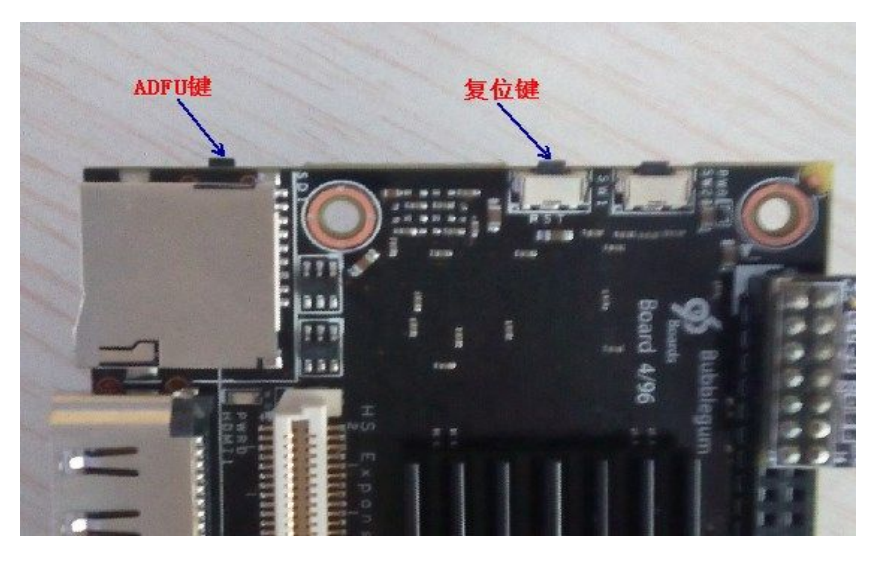

### 第七步,进入 96board U-boot Shell

当 Bubblegum-96 board 在 ADFU 模式执行下面的命令可以进入 Bubblegum-96 board 的 u-boot shell

(要在 u-boot-dtb.img 所在目录下执行下面的命令)

#### \$ sudo linaro-adfu-tool-bg96 u-boot-dtb.img

执行上面命令时,尽快切换到串口控制台,当 Bubblegum-96 的系统启动后,多按几次 Enter 键,

当看到 adfu: <INFO>UsbOtgEp1OutDeal: my\_cbw.sCbw.cCBWCB[0] is 0x13! 时最好不停地按 Enter 键, adfu: <INFO>my\_access\_internal\_ram: direction is 0, ram\_addr is adfu: 会出现三次,应 在第三次出现之前多按几次 Enter 键

当串口控制台上显示 "owl>"时,表明进入了 U-boot shell

如果没有进入 U-boot shell ,重复第六,七步直到进入 U-boot shell

提示:在第三步的 make install 保证了 linaro-adfu-tool 可以在任何录路径下运行

它会从确定的路径下寻找,如

- (1) /usr/local/share/linaro-adfu-tool/bg96/firmwares
- (2) /usr/share/linaro-adfu-tool/bg96/firmwares
- (3) ./firmwares/
- (4) ../firmwares/

## 第八步,进入 Fastboot 模式

[Device(96board)]

在串口终端

owl> run create\_gpt

会显示

Writing GPT: success! 输入下面的命令进入 fastboot 模式

owl> fastboot usb

如果 Bubblegum-96 在 fastboot 模式下

在主机输入

**\$ Isusb** 可以找到一个 device ID 18d1:0c02

## 第九步,烧录 Kernel 镜像

输入下面命令安装 fastboot tool (根据系统差异,可能需要安装 android-tools-fastboot 或 fastboot 中的 一个)

**\$ sudo apt-get install android-tools-fastboot** 安装后,烧录 boot

\$ sudo fastboot flash BOOT boot.emmc.img
可以在串口控制台看进度,这步用时比较短

## 第十步,烧录 Romfs 文件系统

\$ sudo fastboot flash SYSTEM bubblegum-jessie\_alip\_20160325-15.emmc.img

根据镜像大小这会花费3分钟到更多时间

可以在串口控制台看进度。

## 第十一步,制作 Bootloader 镜像及烧录

# Create a 6MiB empty image.

\$ dd if=/dev/zero of=bootloader.img bs=1M count=6

# Place bootloader.bin to correct place.

#### \$ dd conv=notrunc if=bootloader.bin of=bootloader.img seek=4063 bs=512

# Place u-boot-dtb.img to correct place.

\$ dd conv=notrunc if=u-boot-dtb.img of=bootloader.img seek=6110 bs=512

# Use fastboot to flash BOOTLOADER partition

#### \$ sudo fastboot flash BOOTLOADER bootloader.img

提示: bootloader.img 文件只需生成一次即可,后续可复用。